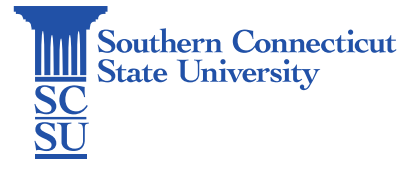

#### Cisco Jabber Installation – Windows

| Introduction       | . 1 |
|--------------------|-----|
| Prior Requirements | . 1 |
| Installation       | . 1 |
| Troubleshooting    | . 3 |
| Issues connecting  | . 3 |

# Introduction

The following steps will walk you through how to install and log into the Cisco Jabber application on Windows machines.

### **Prior Requirements**

Prior to installing Cisco Jabber, ensure that you have the GlobalProtect VPN application installed and connected to SCSU's network. See our documentation on how to do so, if needed.

# Installation

- 1. Open an internet browser. Go to: <u>https://km.southernct.edu/display/RWR/Downloads</u>
- 2. Sign in with your SCSU username and password.
- 3. Find and select the Cisco Jabber Windows installation file.

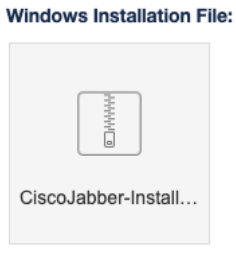

4. Select "Download".

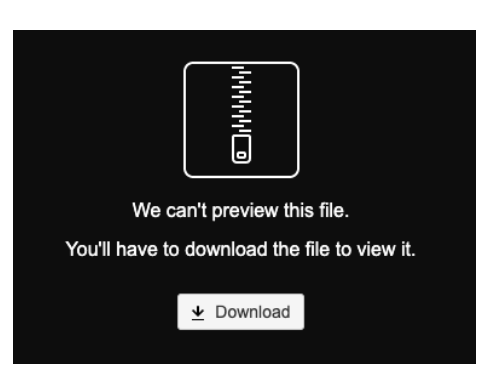

5. Open the installation file when finished downloading.

6. Open the "CiscoJabber-Install-ffr.12-8-0" folder, then the "CiscoJabberSetup" Windows installer package.

|      | there compressed content recto             |             |   |                                  |                     |                   |         |      |
|------|--------------------------------------------|-------------|---|----------------------------------|---------------------|-------------------|---------|------|
| This | PC > Downloads > CiscoJabber-Install-ffr.1 | 2-8-0 (1) > | ~ | oJabber-Install-ffr.12-8-0 (1) > | CiscoJabber-Install | l-ffr.12-8-0      | ~ ð     | Sear |
|      | Name ^                                     | Туре        |   | Name ^                           |                     | Туре              |         |      |
| *    | CiscoJabber-Install-ffr.12-8-0             | File folder |   | CiscoJabberSetup                 | N                   | Windows Installer | Package |      |
| *    | 15°                                        |             |   | README_install                   | ~                   | Text Document     |         |      |
|      |                                            |             |   |                                  |                     |                   |         |      |

7. Follow the prompts on the installer.

|                            |                        | -                                                                    | Type                      | Campres    |
|----------------------------|------------------------|----------------------------------------------------------------------|---------------------------|------------|
| access                     | The Cisco Lab          | ber                                                                  |                           | - 0 X      |
| top<br>ricads              | Installing<br>The proj | Cisco Jabber<br>gram features you selected are being ins             | nalled.                   | cisco.     |
| uments<br>ic<br>os<br>rive | đ                      | Pease with while Class Jubber is instr<br>Status:<br>Copying new Res | rhei. This may take sever | al nexutes |
| uńc                        | IrotalShould           |                                                                      | Þ                         | Cancel     |

8. Once finished installing, open the Cisco Jabber application if not launched automatically.

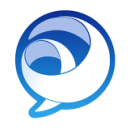

9. Log in with your username and password.

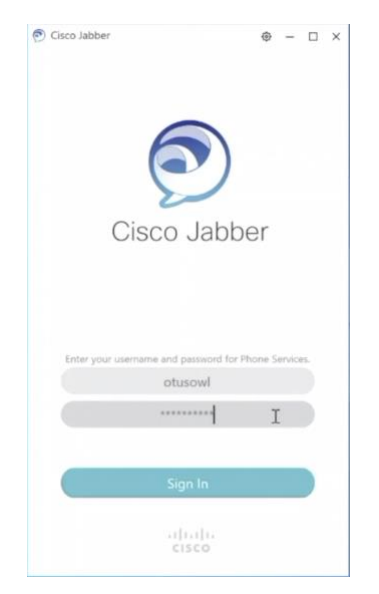

10. Use the left-hand menu to navigate through chat, calls, voicemail, etc.

| Cisco Jabber |                  |                |  |   |  | 9 – | × |
|--------------|------------------|----------------|--|---|--|-----|---|
| CS           | Q Search or call |                |  |   |  |     |   |
| ð            | Inbox ~          | Call Voicemail |  |   |  |     |   |
| ۵            |                  |                |  |   |  |     |   |
| C            | 0                |                |  |   |  |     |   |
| Ē            |                  |                |  |   |  |     |   |
| ap           | •                |                |  | 0 |  |     |   |
|              |                  |                |  | D |  |     |   |
|              |                  |                |  |   |  |     |   |
|              |                  |                |  |   |  |     |   |
|              |                  |                |  |   |  |     |   |
|              |                  |                |  |   |  |     |   |
| 2            |                  |                |  |   |  |     |   |

# Troubleshooting

#### Issues connecting

1. Select the GlobalProtect icon on your top toolbar.

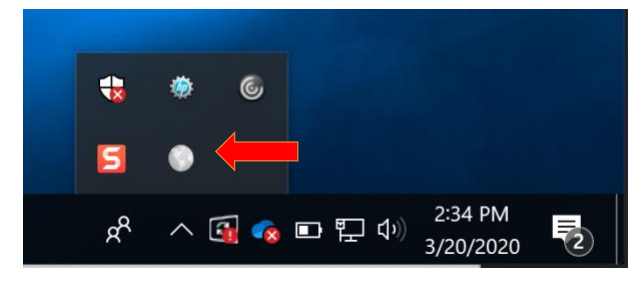

2. Select the three bars on the top-right corner of the window, then "Settings".

| GlobalPretert<br>Settings<br>About<br>Not Connected |  |
|-----------------------------------------------------|--|
| Connect                                             |  |

3. Select "Add".

| eneral | Connection | Host Profile | Troubleshooting | Notification |          |   |
|--------|------------|--------------|-----------------|--------------|----------|---|
| Accou  | int        |              |                 |              |          |   |
| l      | Jser:      | wargol1      |                 |              | Sign Out | ] |
|        |            |              |                 |              |          |   |
| Porta  | ls         |              |                 |              |          |   |
| [      | Portal     |              | Status          |              |          |   |
|        |            |              |                 |              |          |   |
|        |            |              |                 |              |          |   |
|        |            |              |                 |              |          |   |
|        |            |              |                 |              |          |   |
|        |            | -            | - 11            |              |          |   |

- 4. Enter "remote.southernct.edu" and selct "Save".
- 5. Open GlobalProtect from the toolbar again. Select "Connect".

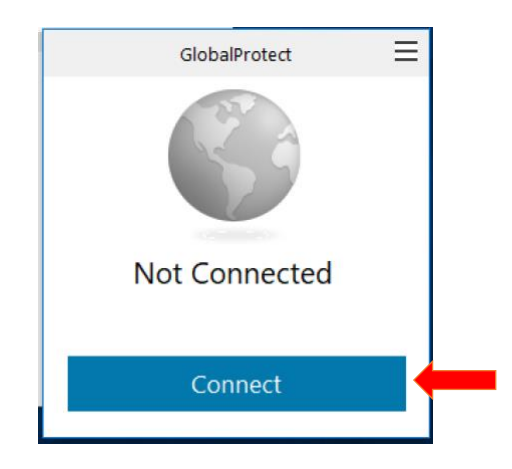